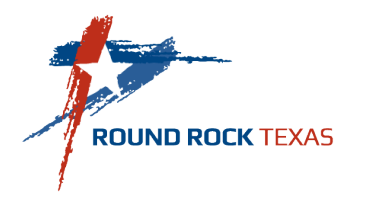

## iPhone SE2020 Ordering Instructions

Ordering will be available in ESS from 12/7 to 12/18 (or until supplies run out)

1. Log in to ESS

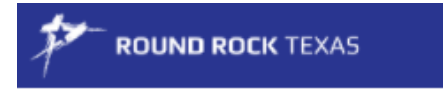

## Login

| Jsername |                       |
|----------|-----------------------|
|          | Forgot your username? |
| assword  |                       |
|          | Forgot your password? |

### Log in

2. Select the Benefits Menu on your ESS home screen:

Home

Employee Self Service

Benefits

Life Events

Pay/Tax Information

Performance Evaluations

Personal Information

Time Off

Time Entry

Training Opportunities

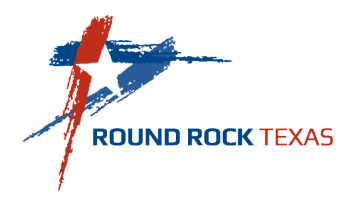

3. Select the Open Enrollment hyperlink:

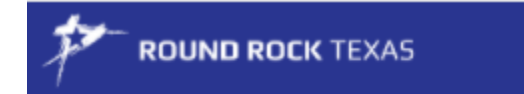

# **Existing Benefits**

You must complete your open enrollment before 12/18/2020.

## 4. Select the iPhone SE2020 benefit:

#### **Open Enrollment – Make Elections**

Image: Make a selection for each benefit, then click "Continue". You must submit this enrollment by 12/18/2020.

IPHONE SE 2020 Election not made

DECLINE SELECT

CANCEL

CONTINUE

## 5. Enroll with the iPhone SE2020 benefit:

#### Benefits – IPHONE SE 2020

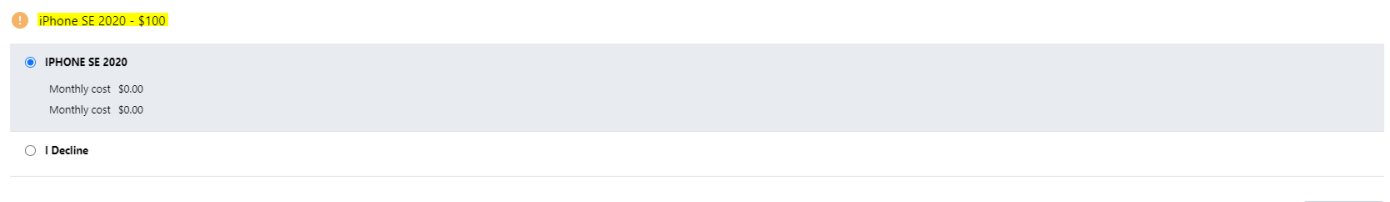

## 6. Review your enrollment and submit:

#### **Review your enrollment**

| IPHONE SE 2020<br>IPHONE SE 2020<br>Monthly Cost |        |        | \$0.00 |
|--------------------------------------------------|--------|--------|--------|
| TOTAL EMPLOYEE COST                              |        |        | \$0.00 |
|                                                  | CANCEL | MODIFY | SUBMIT |

7. Your enrollment is complete and you will receive a confirmation email from ESS.